# SG500X系列堆叠式交換機上的路由資訊協定 (RIPv2)屬性配置

## 目標

路由資訊協定(RIP)是一種用於區域網和廣域網的距離向量協定。它將路由器分為主動路由器 或被動路由器。主動路由器向其它路由器通告其路由,而被動路由器偵聽其它裝置,並根據通 告更新其路由,但不會通告。當主機使用被動模式時,路由器通常在主動模式下運行RIP。 RIP是一種內部閘道通訊協定(IGP)。

RIPv2是RIPv1的增強功能。 RIPv2是一種無類協定,RIPv1是一種基於類的協定。RIPv2具有 口令驗證,而RIPv1沒有口令驗證。RIPv2使用組播,RIPv1使用廣播。

本文說明了如何在SG500X系列可堆疊交換機上配置RIPv2屬性。

### 適用裝置

·SG500X系列堆疊式交換器

#### 軟體版本

•1.2.7.76

#### RIPv2屬性配置

步驟1.登入到Web配置實用程式,然後選擇I<mark>P Configuration > RIPv2 > RIPv2 Properties</mark>。將 開啟*RIPv2 Properties*頁:

| RIPv2 Properties |                                                                                             |  |  |  |  |  |
|------------------|---------------------------------------------------------------------------------------------|--|--|--|--|--|
|                  | RIP: Trable                                                                                 |  |  |  |  |  |
|                  | Redistribute Static Route: 🦳 Enable                                                         |  |  |  |  |  |
|                  | Redistribute Static Metric: O Transparent<br>O Default Metric 1 (Range: 1 - 15, Default: 1) |  |  |  |  |  |
| (                | Apply Cancel                                                                                |  |  |  |  |  |

步驟2.選中Enable覈取方塊以在交換機上啟用RIP。

| RIPv2 Properties |                                                                |                                 |                             |  |  |  |  |
|------------------|----------------------------------------------------------------|---------------------------------|-----------------------------|--|--|--|--|
| F                | RIP:   Redistribute Static Route:  Redistribute Static Metric: | Enable<br>Enable<br>Transparent |                             |  |  |  |  |
|                  | Apply Cancel                                                   |                                 | (Range: 1 - 15, Default: 1) |  |  |  |  |

步驟3.在Redistribute Static Route欄位中選中**Enable**,以允許RIP重分發靜態路由。在運行多 個路由協定的網路中,必須重新分發。當兩個運行不同路由協定的公司合併時,或者不同的部 門由不同的網路管理員處理時,一個網路需要多個路由協定。如果啟用此功能,則拒絕的路由 會通過度量為16的路由進行通告。RIP中的度量基於跳數,即資料將通過的裝置總數。RIP路 由傳輸的最大跳數為15,因此度量為16表示該路由無法訪問。

| RIPv2 Properties |                             |                                                          |  |  |  |  |
|------------------|-----------------------------|----------------------------------------------------------|--|--|--|--|
|                  | RIP:                        | Enable<br>Enable                                         |  |  |  |  |
|                  | Redistribute Static Metric: | Transparent Default Metric 1 (Range: 1 - 15, Default: 1) |  |  |  |  |
|                  | Apply Cancel                |                                                          |  |  |  |  |

步驟4.點選與Redistribute Static Metric欄位中所需的靜態度量型別對應的單選按鈕。

·透明 — RIP使用路由表度量來配置傳播靜態路由。

·預設度量 — 輸入傳播靜態路由配置的度量值。該度量基於跳數,即資料可以通過的裝置總 數。

| RIPv2 Properties              |                |   |                             |  |  |  |  |
|-------------------------------|----------------|---|-----------------------------|--|--|--|--|
| RIP:                          | Z Enable       |   |                             |  |  |  |  |
| Redistribute Static Route:    | Z Enable       |   |                             |  |  |  |  |
| Redistribute Static Metric: ( | Transparent    |   |                             |  |  |  |  |
| (                             | Default Metric | 1 | (Range: 1 - 15, Default: 1) |  |  |  |  |
| Apply Cancel                  | ]              |   |                             |  |  |  |  |

步驟5.按一下**Apply**。

檢視與本文相關的影片……

<u>按一下此處檢視思科的其他技術對話</u>